- 1 Abrir o sitio http://earth.google.com/intl/pt\_pt/ ou http://dev.live.com/virtusalearth/dk/
- 1.1 Transferir o Google Earth versão 4.3.
- 2 Observar com muita atenção a imagem (fig. 1) e realizar as tarefas propostas.

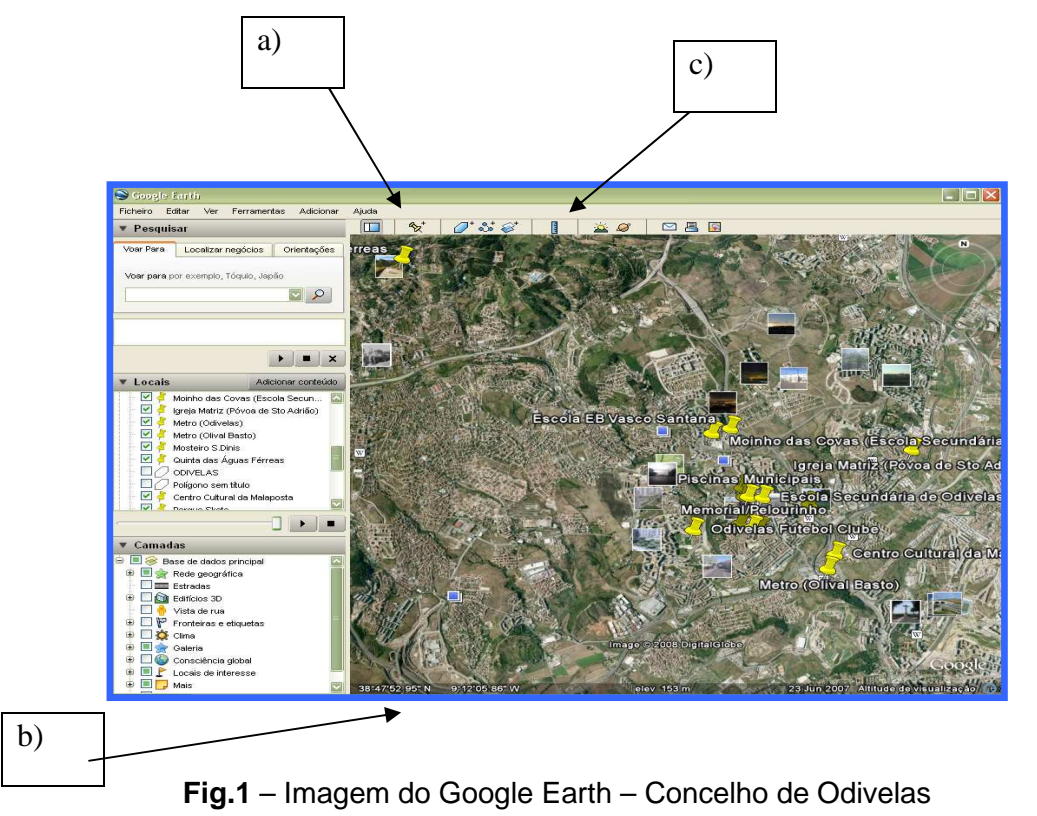

- 2.1 Localizar o Concelho de Odivelas e as freguesias que o constituem.
- 2.2 Localizar (adicionando o indicador de lugar alínea a) aos seguintes locais:
  - a) Escola Secundária da Ramada (Ramada);
  - b) Centro Cultural da Malaposta (Olival Basto);
  - c) Câmara Municipal (Odivelas);
  - d) Mosteiro de S. Dinis (Odivelas)
  - e) Câmara Municipal (Odivelas)
  - f) Quinta das Águas Férreas ou Aqueduto (Caneças)
  - g) Moinho das Covas (Ramada)
  - h) Igreja Matriz (Póvoa de Sto Adrião)
  - i) Metro (Olival Basto).
- 2.3 .Indicar para cada um dos locais os valores de Latitude e de Longitude (base da imagem alínea b).
- 2 De seguida deverás considerar um dos seguintes percursos:
  - a) Escola Secundária (Ramada) → Centro Cultural da Malaposta (Olival Basto);
  - b) Escola Secundária (Ramada) → Câmara Municipal (Odivelas)
  - c) Mosteiro de S. Dinis (Odivelas)  $\rightarrow$  Metro de Odivelas (Rua Prof. Dr. Egas Moniz).
  - d) Quinta das Águas Férreas ou Aqueduto (Caneças)  $\rightarrow$  Moinho das Covas (Ramada).
  - e) Igreja Matriz (Póvoa de Sto Adrião) → Biblioteca Municipal D. Dinis (Odivelas).

- f) Memorial/Pelourinho (Odivelas)  $\rightarrow$  Metro (Olival Basto)
- g) Fonte das Piçarras (Caneças) → Quinta da Memória (Odivelas)
- 2.1 Localizar cada um dos locais relativamente ao outro.
- 2.2 Registar a distância entre cada um dos locais (utilizar a régua / linha e a unidade de medida km ou m alínea c)
- 2.3 Reparar que muitos locais estão ilustrados com fotos Fig. 2

http://www.panoramio.com/photo/12598738

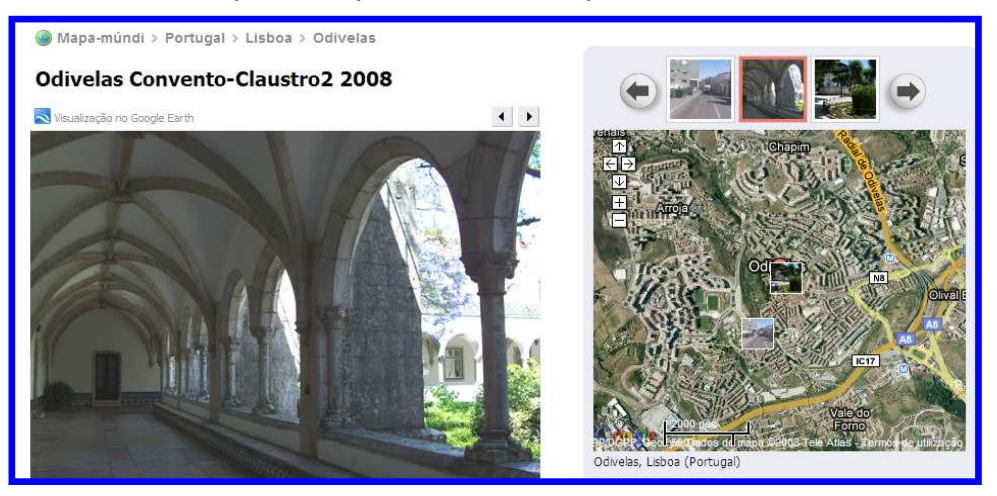

Fig.2 - Fotos no Google Earth

3 - Pesquisar / recolher / seleccionar informação sobre os locais de interesse no Concelho de Odivelas.

A pesquisa pode ser feita directamente no motor de busca do Google.

Atenção – Pesquisar apenas, e só, nos Sítios que são propostos a seguir:

http://www.cm-odivelas.pt/Concelho/LocaisInteresse/index.htm

http://ide ve-la criativa.blogs.sapo. pt/1323.html http://www.esramada.pt/pt/mcovas.aspx

http://pt.wikipedia.org/wiki/Cane%C3%A7as

http://www.esec-

 $\underline{canecas.rcts.pt/siteescola/paginas/canecas/dadoshistoricos/dadoshistoricos.htm}$ 

http://www.malaposta.pt/

http://www.cm-odivelas.pt/Concelho/LocaisInteresse/Malaposta/index.htm

http://www.cm-odivelas.pt/Concelho/LocaisInteresse/IgrMatPovoa/index.htm

http://pt.wikipedia.org/wiki/Odivelas (Metro de Lisboa)

## 4 - Publicar/Comunicar as informações recolhidas.

Aqui é possível utilizar uma outra ferramenta do Google Earth o KMZ, onde através do indicador de local

**b** se podem adicionar conteúdos relativos aos locais de interesse, tais como: textos, *sites*, fotos ... **Nota: "Guardar"** em *KMZ*.

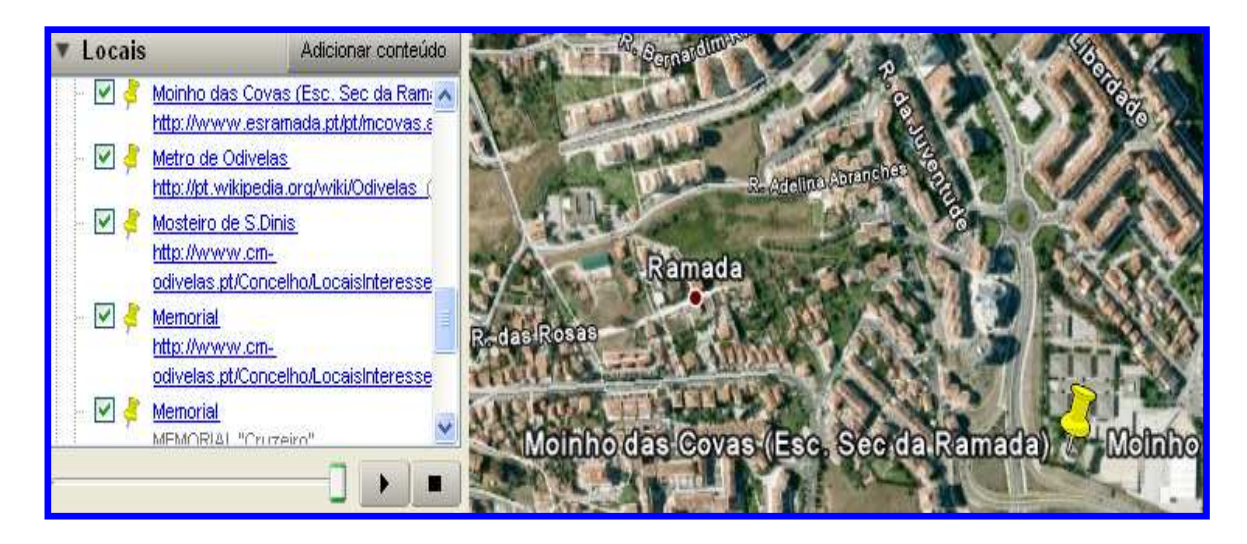

Fig.3 – Moinho das Covas (Esc. Sec. Ramada).

## **A**VALIAÇÃO

Avaliação formativa – Guião de trabalho realizado e avaliado a partir da Plataforma Moodle Produto final (Apresentação/ Publicar/Comunicar as informações recolhidas) através da utilização da ferramenta do Google Earth-*KMZ*)